Online application, payment, tracking and monitoring is available through the state's single window portal – Nivesh Mitra, which can be accessed at <a href="http://nm.udyogbandhu.com/">http://nm.udyogbandhu.com/</a> (Dummy login for the portal is ID: <a href="http://mail.com">testentp1@gmail.com</a>, Password: SnLMV0PC)

Tracking of application is possible at <u>http://nm.udyogbandhu.com/statustracking.aspx</u> as well departmental website of <u>http://www.uppcb.com/noc.htm</u>

The procedure is described at <u>http://www.uppcb.com/pdf/flow\_chart\_24march15.pdf</u> as well as <u>http://nm.udvogbandhu.com/topic.aspx?Cid=6</u>

# Procedure for Consent to Establish under Water (Prevention and Control of Pollution) Act, 1974 and Air (Prevention and Control of Pollution) Act, 1981

Step-1: Entrepreneur Login

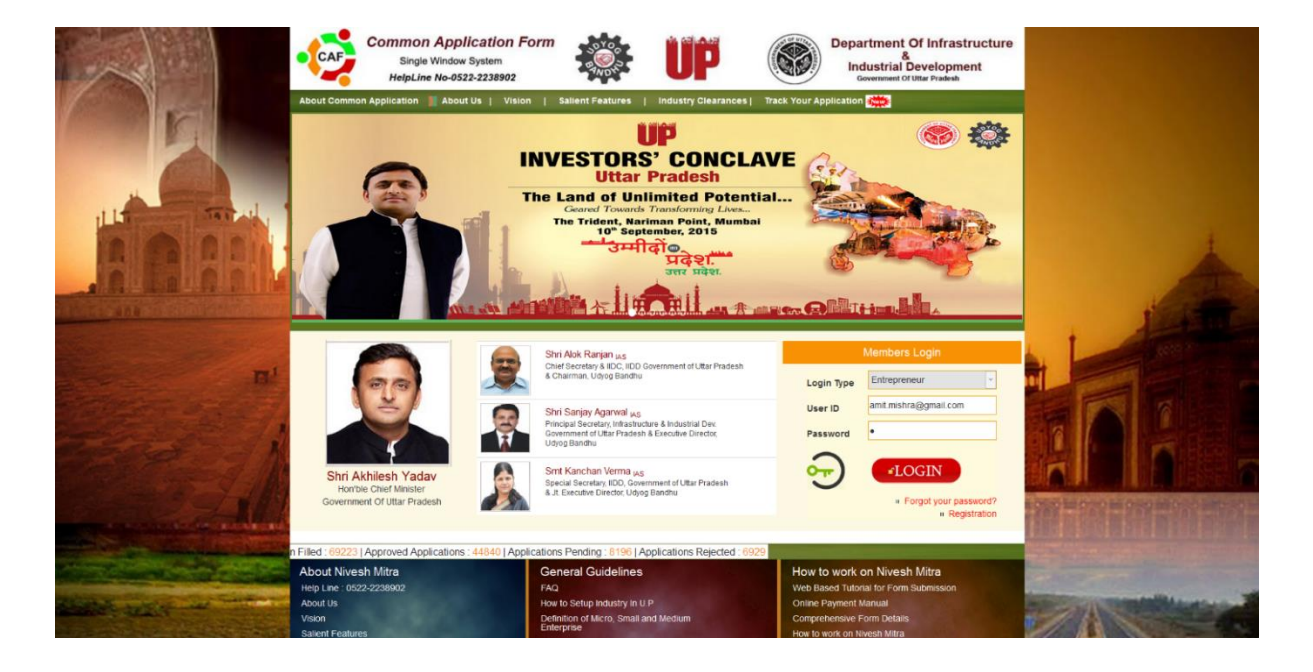

Step-1a: Entrepreneur Dashboard shown on login

| Common Ap<br>Single Appl | lication Form<br>ation system Department Of Infrastructure of Infrastructure of Infrast |
|--------------------------|----------------------------------------------------------------------------------------------------|
| HELPLINE NO-0522 2238902 | WELCOME: AMITMISHRA 💩 HOME 🕑 SIGN OU                                                                                                    |
| BROEN E                  | Nodal Officers List                                                                                                    |
|                          | Submitted Application                                                                                                    |
|                          |                                                                                                    |
|                          | Asked For Review                                                                                                    |
| RENEWAL                  |                                                                                                    |
| FORM STATUS              | Approved Application                                                                                                    |
| SAVED                    | Alexandra and a second second s                                                                                                    |
| SUBMITTED                |                                                                                                    |
| C ASKED FOR REVIEW       |                                                                                                    |
|                          |                                                                                                    |
|                          |                                                                                                    |
| KEJECTED                 |                                                                                                    |
| FEE STATUS               |                                                                                                    |
| <b>GRIEVANCES</b>        |                                                                                                    |
| FORM HISTORY             |                                                                                                    |
| OTHER APPLICATION        |                                                                                                    |
| LATEST NEWS              |                                                                                                    |
| WELCOME TO NIVESH MITRA  |                                                                                                    |

Step-1b: The applicable list of applications are shown out of which 'Consent to Establish industry (NOC)' under UP Pollution Control Board needs to be selected

|                         |   |                      | 1     | ۳    | 2                                                                                                    | L'registration with commerciar tax department                                                                                                    |             |
|-------------------------|---|----------------------|-------|------|----------------------------------------------------------------------------------------------------|----------------------------------------------------------------------------------------------------|-------------|
|                         |   |                      | S.No. | Help | Fill/View Form                                                                                                    | Form Name                                                                                                    | Form Status |
| Y REJECTED              | 2 | DIC                  | 1     | 8    | ۲.                                                                                                    | Udyog Aadhaar (MSME)                                                                                                    | 9           |
|                         |   |                      |       |      |                                                                                                    |                                                                                                    |             |
| FEE STATUS              |   |                      | S.No. | Help | Fill/View Form                                                                                                    | Form Name                                                                                                    | Form Status |
| ? GRIEVANCES            | 3 | Electrical Safety    | 1     | 8    | ₩.                                                                                                    | Initial Inspection of High / Extra High Voltage Installation                                                                                        | 9           |
|                         |   | Electrical Safety    | 2     | 8    | 2                                                                                                    | Initial inspection of Generating Set                                                                                                    | 9           |
|                         |   |                      | 3     | 8    | 2                                                                                                    | Initial Inspection of Medium Pressure Installation                                                                                                  | 9           |
| OTHER APPLICATION       |   |                      |       |      |                                                                                                    |                                                                                                    |             |
|                         | 4 | Fire Safety          | S.No. | Help | Fill/View Form                                                                                                    | Form Name                                                                                                    | Form Status |
| LATEST NEWS             |   |                      | 1     | 8    | a di seconda di second | Application for Provisional NOC from Fire Department                                                                                                | 9           |
| WELCOME TO NIVESH MITRA |   |                      | S.No. | Help | Fill/View Form                                                                                                    | Form Name                                                                                                    | Form Status |
|                         | 5 | Food Department      | 1     | 8    | ď                                                                                                    | Application for License/Renewal of License under Food Safety and Standards Act,2006                                                                 | 9           |
|                         |   |                      | 2     | 8    | ۲.                                                                                                    | Application for Registration/Renewal of Registration under Food Safety and Standards Act,2006                                                       | 9           |
|                         |   |                      |       |      |                                                                                                    |                                                                                                    |             |
|                         |   |                      | S.No. | Help | Fill/View Form                                                                                                    | Form Name                                                                                                    | Form Status |
|                         | 6 | Labour Shop          | 1     | 8    | 2                                                                                                    | Building Plan Approval Section-6 (Rule-3)                                                                                                    | 9           |
|                         |   |                      | 2     | 8    | ĭ                                                                                                    | New registration application form for registration in U. P Labour Commissioner Organization under the Shops &<br>Commercial Establishment Act, 1962 | ۲           |
|                         |   |                      | S.No. | Help | Fill/View Form                                                                                                    | Form Name                                                                                                    | Form Status |
|                         | 7 | Power Corporation    | 1     | 8    | a de la companya de la companya de la compa                                                                                                    | Application Form for Requisition of Temporary Supply of Energy                                                                                      |             |
|                         |   |                      | 2     | 8    | 2                                                                                                    | Application Form for Requisition of Supply of Energy                                                                                                | 9           |
|                         |   |                      |       |      |                                                                                                    |                                                                                                    |             |
|                         |   |                      | S.No. | Help | Fill/View Form                                                                                                    | Form Name                                                                                                    | Form Status |
|                         |   |                      | 1     | 8    | ∎ <b>i</b>                                                                                                    | Application For authorization/Renewal of Authorization for collection /Reception/ Treatment/ Transport/Storage                                      | 9           |
|                         | 8 | UP Pollution Control | 2     |      | 12                                                                                                    | Concent to establish industry (NOC)                                                                                                    |             |
|                         |   | board                | 3     |      | a<br>7                                                                                                    | Application For Lossen to Tits page us of the same dependence and Loston Provider Polyton Left 1974 as amended                                      |             |
|                         |   |                      | 4     |      |                                                                                                    | Application for Concent to Discharge 0/3 20/20 of Water(rifevention and Control of Pollution) At 1091                                               |             |
|                         |   |                      | 4     | 4    | 2                                                                                                    | Application for Consent for Emission 0/3-21 of Air (revention and Control of Pollution) Act 1981 as amended                                         |             |

## Step 2: Fill application for NOC

| Common App<br>Single Applica | ication Form<br>tion system | Department Of Infrastructure & Industrial Development<br>Government Of India |
|------------------------------|-----------------------------|------------------------------------------------------------------------------|
| HELPLINE NO-0522 2238902     |                             | WELCOME: AMIT MISHRA 🛛 🙆 HOME 🥥 SIGN OUT                                     |
|                              | Nodal Officers List         |                                                                              |
|                              | Form Details:               | 2                                                                            |
| A CHANGE PASSWORD            | Production:                 | Select                                                                       |
|                              |                             | Sect<br>1 to 10 Cr.<br>10 Lakh to 50 Lakh                                    |
| RENEWAL                      |                             | 10 to 50 Cr.<br>100 to 500 Cr.                                               |
| FORM STATUS                  | Previous Next               | 1000 to 3000 cr.<br>50 Lakh to 1 Cr.<br>50 to 100 Cr.                        |
| SAVED                        |                             | 500 to 1000 Cr.<br>5000 to 10000 Cr.<br>Above 10000 Cr.                      |
| SUBMITTED                    |                             | Less than 10 Lakh                                                            |
| ASKED FOR REVIEW             |                             |                                                                              |
| O REVIEWED                   |                             |                                                                              |
|                              |                             |                                                                              |
| X REJECTED                   |                             |                                                                              |
| E FEE STATUS                 |                             |                                                                              |
| ? GRIEVANCES                 |                             |                                                                              |

| NELF LINE NO-0022 2230302 |                                                                                                    | IGNO |
|---------------------------|----------------------------------------------------------------------------------------------------|------|
|                           | Nodal Officers List                                                                                                    |      |
| PROFILE                   |                                                                                                    |      |
|                           | Filled Status 0%                                                                                                    |      |
| A CHAINGE PASSWORD        | U. P. Pollution Control Board<br>Application for No Objection Certificate                                                                                                    |      |
| NEW APPLICATION           | Note: 1. All enclosures, appendices, projects, plans and scheme to be submitted in triplicate.                                                                                                    |      |
| 0 RENEWAL                 | 2 Incomplete approximum to rejected.<br>3 No work pertaining to site development or construction of industry be undertaken without NOC doing so would be the sole responsibility of the applicant and against public interest. |      |
| FORM STATUS               | Help: a)Click to view Section 25/26 of Water Act<br>b)Click to view Section - 21, of the Air Act                                                                                                    |      |
| SAVED                     | c)Click to view Water Cess Act 1977<br>d/Click to view Environment (Protection) Act 1986                                                                                                    |      |
| SUBMITTED                 | Classification Of Industries                                                                                                    |      |
| ASKED FOR REVIEW          | Main Form                                                                                                    |      |
|                           |                                                                                                    |      |
|                           | Name of Industry Owner Amit Mishra Name of Processed Unit Mishra Textile Ltd.                                                                                                    |      |
| X REJECTED                | Proposed Site of the Unit(Address) Gonti Nagar                                                                                                    |      |
| EE STATUS                 | Products Proposed to be Manufactured per day                                                                                                    |      |
| GRIEVANCES                | kan material Consumption per cary                                                                                                    |      |
| FORM HISTORY              | Date(Start of Site Development) 18/08/2016                                                                                                    |      |
|                           | Date(Commission of Industrial Pant) 19/08/2016 Treated effluent proposed to be discharged into a                                                                                                    |      |
| LATEST NEWS               | ? -Denotes Mandatory Fields                                                                                                    |      |
|                           |                                                                                                    |      |
|                           | Print Report                                                                                                    |      |
|                           |                                                                                                    |      |
|                           |                                                                                                    |      |

| IEW  | Main Form Attachments                                                                                                    |                           |
|------|----------------------------------------------------------------------------------------------------|---------------------------|
|      | To Attac                                                                                                    | ch Enclosure              |
| NOIT |                                                                                                    |                           |
|      | <ol> <li>Create / Scan the Document in PDF,Doc,Jpg,Gift,bmp hie format and save them in a folder on your computer</li> <li>Click Browse Button and select the saved file.</li> <li>Click an Unlead hutton.</li> </ol> |                           |
|      | <ol> <li>Clinic Unique autom.</li> <li>Wait till all the files are Uploaded and then click on the Next button to proceed further.</li> </ol>                                                                          |                           |
|      | Upload                                                                                                    | Enclosures                |
|      | 1. Annexure to NOC application."                                                                                                    | Broxee                    |
| 201  | Enclosed File                                                                                                    | Remove                    |
|      | <ol> <li>Site plan and details of forest,human settlement,<br/>road, railway etc. within the radius of 2.0 km."</li> </ol>                                                                                            | Browse                    |
|      | Endlosed File                                                                                                    | test.docx<br>Remove       |
|      | 3. Plant layout plan showing stack,drains green-belt,                                                                                                    |                           |
|      | solids waste-disposal space and details of pollution<br>control space etc."                                                                                                    | Browse. No Ne selected.   |
| A    | Enclosed hie                                                                                                    | Remove                    |
|      | <ol> <li>Water/Air U.P. Pollution Control Scheme with<br/>time bound programme."</li> </ol>                                                                                                    | Browse Too Tile selected. |
|      | Enclosed file                                                                                                    | test.docx<br>Remove       |
|      | 5. Registration of Industries Department/U.P.                                                                                                    | Browse the tile selected  |
|      | Govt. Govt. of India."<br>Enclosed File                                                                                                    | test.docx                 |
|      |                                                                                                    | Remove                    |
|      | Cetails or manufacturing process and now sneet."<br>Enclosed File                                                                                                    | test.docx                 |
|      | 1                                                                                                    |                           |
|      | Enclosed File                                                                                                    | test.docx                 |
|      | 8 Land Lice ("artificate/Dresent use of Pronosed                                                                                                    | kanove                    |
|      | Land as per the master plan of district."<br>Enclosed File                                                                                                    | Browse No file selected.  |
|      |                                                                                                    | Remove                    |
|      | 9. Others(Optional)<br>Enclosed File                                                                                                    | Browse No file selected.  |
|      | Ennerve BEM FIND                                                                                                    | Remove                    |
|      | * Denotes Mandaten Eichir                                                                                                    | Upload                    |

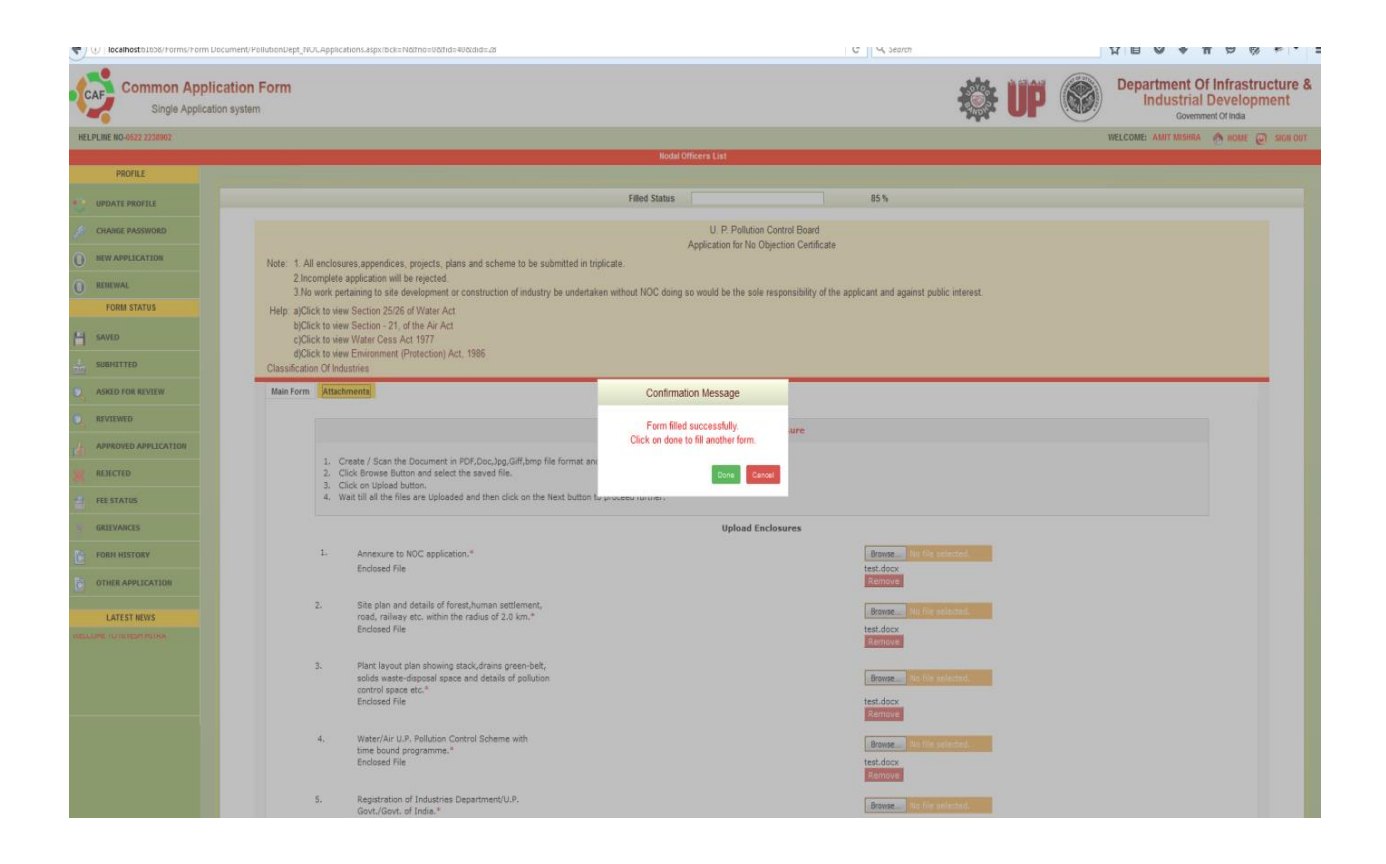

#### Step 3: Enter payment details

| Common Appl<br>Single Applica | lication sy | on Fo    | orm                          |                                       |                                       |                |                       | ÷ UP            |                 | Department<br>Industr | Of Infra | structure &  |
|-------------------------------|-------------|----------|------------------------------|---------------------------------------|---------------------------------------|----------------|-----------------------|-----------------|-----------------|-----------------------|----------|--------------|
| HELPLINE NO-0522 2238902      |             |          |                              |                                       |                                       |                |                       |                 | $\smile$        | WELCOME: AMIT MISP    | RA 🧥 HOI | ne 👩 sign ou |
|                               |             |          |                              |                                       | Nodal Officers List                   |                |                       |                 |                 |                       |          |              |
| PROFILE                       |             |          |                              |                                       |                                       |                |                       |                 |                 |                       |          |              |
| UPDATE PROFILE                | Aç          | plicatio | n Form:                      |                                       |                                       |                |                       |                 |                 |                       |          |              |
|                               |             |          |                              |                                       |                                       |                |                       |                 |                 |                       |          |              |
|                               |             |          |                              | Organisation: *                       | Mishra Textile Ltd.                   |                | Org. Type: *          |                 | Private Limited | Company 💌             |          |              |
| RENEWAL                       |             |          |                              | industry Type: *                      |                                       |                |                       | MISC. INDUSTRES |                 |                       |          |              |
| FORM STATUS                   |             |          |                              |                                       |                                       |                |                       |                 |                 |                       |          |              |
| H SAVED                       |             | Forms I  | Details Payment Det          | tais                                  |                                       |                |                       |                 |                 |                       |          |              |
|                               |             | S.No.    | Department                   |                                       |                                       |                | Form Name             |                 |                 |                       |          |              |
| ASKED FOR REVIEW              |             | 1        | Commercial Tax               |                                       |                                       |                |                       |                 |                 |                       |          |              |
|                               |             | 3        | Electrical Safety            |                                       |                                       |                |                       |                 |                 |                       |          |              |
|                               |             | 4        | Fire Safety                  |                                       |                                       |                |                       |                 |                 |                       |          |              |
| X REJECTED                    |             | 5        | Food Department              |                                       |                                       |                |                       |                 |                 |                       |          |              |
| E FEE STATUS                  |             | 7        | Power Corporation            | 1                                     |                                       |                |                       |                 |                 |                       |          |              |
| 7 GRIEVANCES                  |             | 8        | UP Pollution Contro<br>Board | 1 Consent to establish industry (NOC) |                                       |                |                       |                 | Filled          | 25000.00              | V        | Not Paid     |
|                               |             |          | 00010                        |                                       |                                       |                |                       |                 |                 |                       |          |              |
|                               |             |          |                              |                                       | Total Ammount :                       | Rs.250         | 00                    |                 |                 |                       |          |              |
| LATEST NEWS                   |             |          |                              |                                       | Declaration                           |                |                       |                 |                 |                       |          |              |
| LAIEST NEWS                   |             |          |                              |                                       | Amit Mishra hereby Declare that the a | ibove given in | formation is correct. |                 |                 |                       |          |              |
|                               |             |          |                              |                                       | Date                                  |                | 8/8/2016              |                 |                 |                       |          |              |
|                               |             |          |                              |                                       | Place                                 |                | Lucknow               |                 |                 |                       |          |              |
| WELCOME TO NIVESH MITRA       |             |          |                              |                                       |                                       | IAgree         |                       |                 |                 |                       |          |              |
|                               |             |          |                              |                                       |                                       |                | -                     |                 |                 |                       |          |              |
|                               |             |          |                              |                                       |                                       |                |                       |                 |                 |                       |          |              |
|                               |             |          |                              |                                       |                                       |                |                       |                 |                 |                       |          |              |

# Step 3a: Choose payment mode

| ) © managemetry paperson        |                               |                                                                                                    |
|---------------------------------|-------------------------------|----------------------------------------------------------------------------------------------------|
| Common Appli<br>Single Applicat | cation Form                   | Department Of Infrastructure & Industrial Development                                                                                                    |
| IELPLINE NO-0522 2238902        |                               | WELCOME: AMIT MISHRA 🔥 HOME 🥥 SIGN OUT                                                                                                    |
|                                 |                               | Nodal Officers List                                                                                                    |
| PROFILE                         |                               |                                                                                                    |
| UPDATE PROFILE                  | 1. Details of Fee             | 200                                                                                                    |
| CHANGE PASSWORD                 | c)Entrepreneur.<br>d)Decrict. | Looma Luciner Luciner |
| NEW APPLICATION                 | d)Reference No.:              | 10                                                                                                    |
| RENEWAL                         | Select Payment Mod            | Colore     Color Broower                                                                                                    |
| FORM STATUS                     |                               |                                                                                                    |
| SAVED                           |                               |                                                                                                    |
| SUBMITTED                       |                               |                                                                                                    |
| ASKED FOR REVIEW                |                               |                                                                                                    |
| REVIEWED                        |                               |                                                                                                    |
| APPROVED APPLICATION            |                               |                                                                                                    |
| REJECTED                        |                               |                                                                                                    |
| FEE STATUS                      |                               |                                                                                                    |
| GRIEVANCES                      |                               |                                                                                                    |
| FORM HISTORY                    |                               |                                                                                                    |
| OTHER APPLICATION               |                               |                                                                                                    |
| LATEST NEWS                     |                               |                                                                                                    |
| LCOME TO NOVESH MITRA           |                               |                                                                                                    |
|                                 | 1/7                           |                                                                                                    |

|           |                                              | nn.udyogbanunu.com                         |
|-----------|----------------------------------------------|--------------------------------------------|
| Order No. | 1342                                         | Total Ampunt : INR 150000                  |
| Credit Cr | rd > 🔹 VISA 💿 🚭 🔍 🚟                          |                                            |
| Debit Ca  | d Neme On Card                               |                                            |
| Not, Bank | 10 CoedNumber :                              |                                            |
|           | Card Civy - Month • Year •                   |                                            |
|           | (unity (8)                                   |                                            |
|           | Multic Propertient - INR 150000              | the work of the second VISA                |
|           |                                              | Venered MasterCard.<br>by visa SecureCode. |
| EBS       | overold by URLa - Provinsit Sorvice Provider |                                            |

# Step 4: View submitted applications

| Common App<br>Single Applic | plication Form<br>Jeation system                                                            | Department Of Infrastructur<br>Industrial Development<br>Government Of Inda |
|-----------------------------|---------------------------------------------------------------------------------------------|-----------------------------------------------------------------------------|
| PLINE NO-0522 2238902       | · · · · · · · · · · · · · · · · · · ·                                                       | WELCOME: AMIT MISHRA 🔥 HOME 😡 SIGN                                          |
|                             | Nodal Officers List                                                                         |                                                                             |
| PROFILE                     |                                                                                             |                                                                             |
| UPDATE PROFILE              | Submitted Application                                                                       |                                                                             |
| HANGE PASSWORD              | And Annual Annual Annual                                                                    | Parts (Parkar) and an                                                       |
| EW APPLICATION              | Action Form-No Company Form-Name     Minkra Textile 1d. Consent to establish industry (NOC) | Date(Submission)                                                            |
| ENEWAL                      | a and a second from the second from And a second from A                                     |                                                                             |
| FORM STATUS                 | Askad Ear Daview                                                                            |                                                                             |
| WED                         | Freedow Free Teamson                                                                        |                                                                             |
| BMITTED                     | Approved Application                                                                        |                                                                             |
| KED FOR REVIEW              | Contraction (M. Salaria)                                                                    |                                                                             |
| VIEWED                      |                                                                                             |                                                                             |
| PROVED APPLICATION          |                                                                                             |                                                                             |
| IECTED                      |                                                                                             |                                                                             |
| STATUS                      |                                                                                             |                                                                             |
| EVANCES                     |                                                                                             |                                                                             |
| RM HISTORY                  |                                                                                             |                                                                             |
| HER APPLICATION             |                                                                                             |                                                                             |
| LATEST NEWS                 |                                                                                             |                                                                             |
| E TO NIVESH MITRA           |                                                                                             |                                                                             |

## Step 5: Download approval

| ← → C 🕒 nm.udyogbandhu<br>Apps 🔺 Introduction to Objec 🕅 D | I.com/Entrepri<br>DotNet BrotherN | eneur/EntpApproved            | Laspx<br>efully handle char |                |                                     |        |                    |                                              | Q                           |
|------------------------------------------------------------|-----------------------------------|-------------------------------|-----------------------------|----------------|-------------------------------------|--------|--------------------|----------------------------------------------|-----------------------------|
| Common App<br>Single Applic                                | ation system                      | Form                          |                             |                |                                     | 🏶 UP 🔇 | Depart<br>In       | ment Of Inf<br>dustrial Dev<br>Government Of | frastructure a<br>velopment |
| HELPLINE NO-0522 2238902                                   |                                   |                               |                             |                |                                     | WELCO  | ME: DEEPAK KUMAR   | Bansal 🛛 🏠 Hi                                | dme 🔘 sign out              |
| PROFILE                                                    |                                   |                               |                             |                | Nodal Officers List                 |        |                    |                                              |                             |
| UPDATE PROFILE                                             | Applica                           | tion Form Status:             |                             |                |                                     |        |                    |                                              |                             |
| CHANGE PASSWORD                                            |                                   |                               |                             |                |                                     |        |                    |                                              |                             |
| NEW APPLICATION                                            | S.No                              | Department                    |                             |                | Form Name                           |        |                    |                                              |                             |
| FORM STATUS                                                |                                   |                               | S.No. Help                  | Fill/View Form | Form Name                           |        | Registration<br>No | Form Status                                  | Clearance<br>Doc            |
| SAVED                                                      | 1                                 | UP Pollution Control<br>Board | 1 &                         | a.             | Consent to establish industry (NOC) |        | Ref No<br>758/NOC- | Approved 🍚                                   | View                        |
| SUBMITTED                                                  |                                   |                               |                             |                |                                     |        | 11-08-2016         |                                              |                             |
| ASKED FOR REVIEW                                           |                                   |                               |                             |                |                                     |        |                    |                                              |                             |
| REVIEWED                                                   |                                   |                               |                             |                |                                     |        |                    |                                              |                             |
| APPROVED APPLICATION                                       |                                   |                               |                             |                |                                     |        |                    |                                              |                             |
| REJECTED                                                   |                                   |                               |                             |                |                                     |        |                    |                                              |                             |
| FEE STATUS                                                 |                                   |                               |                             |                |                                     |        |                    |                                              |                             |
| 7 GRIEVANCES                                               |                                   |                               |                             |                |                                     |        |                    |                                              |                             |
| FORM HISTORY                                               |                                   |                               |                             |                |                                     |        |                    |                                              |                             |
| OTHER APPLICATION                                          |                                   |                               |                             |                |                                     |        |                    |                                              |                             |
| LATEST NEWS                                                |                                   |                               |                             |                |                                     |        |                    |                                              |                             |
| WELCOME TO NIVESH MITRA                                    |                                   |                               |                             |                |                                     |        |                    |                                              |                             |

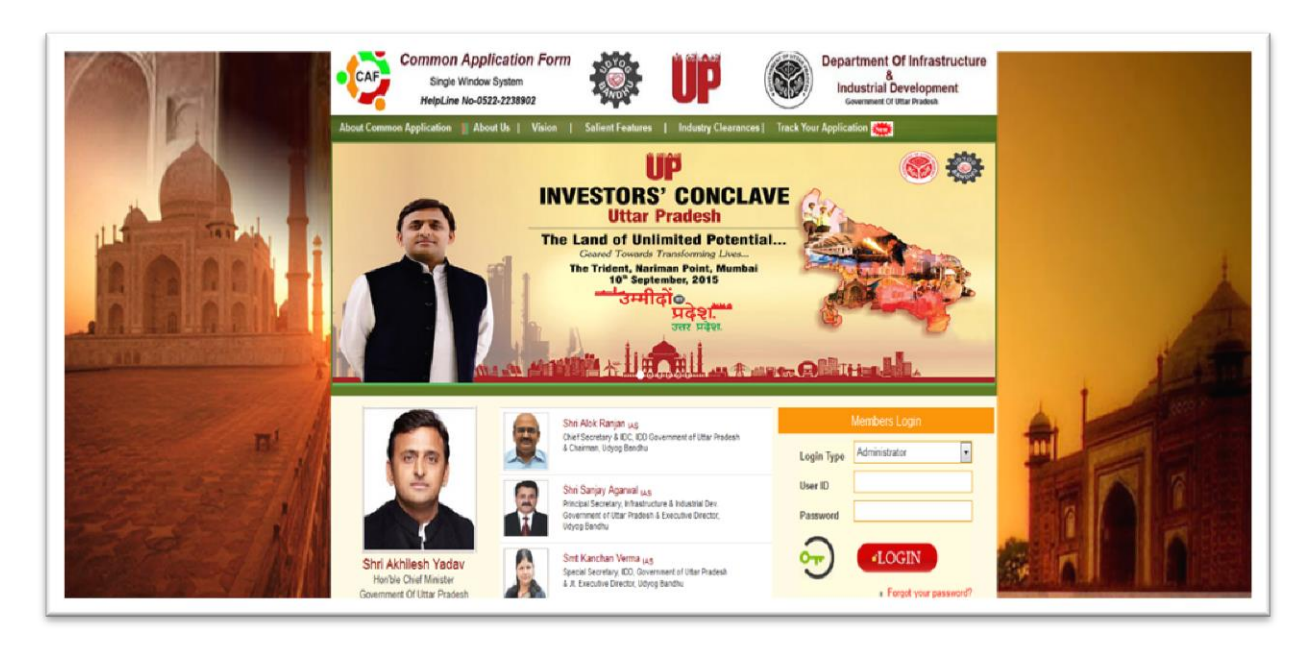

## Step 6: Track application (also provides third party verification option)

|                                                                                                    | CAF                 | Common Application Form<br>Single Window System<br>HelpLine No-0522-2238902                                                                                                    | 🏶 UF                            | De                           | apartment Of Infrastructure                 | A                                                                                                    |
|----------------------------------------------------------------------------------------------------|---------------------|----------------------------------------------------------------------------------------------------|---------------------------------|------------------------------|---------------------------------------------|----------------------------------------------------------------------------------------------------|
| Color of the second second second second                                                                        | About Commo         | n Application 📕 About Us   Vision                                                                                                    | Saliont Foatures   Industr      | y Clearances   Track Your Ap | pplication 🏟                                | 1 I The                                                                                                    |
| The second second second second second second second second second second second second second second second se |                     | Please en                                                                                                    | er yaur 5 digit Unique ID below |                              |                                             |                                                                                                    |
|                                                                                                    |                     |                                                                                                    |                                 | Check Status                 |                                             |                                                                                                    |
|                                                                                                    | 5.No.               | Department                                                                                                    |                                 | Form Name                    | Status                                      |                                                                                                    |
|                                                                                                    | .4                  | un remucion control 808/0                                                                                                    | consent to establish in         | anard Kinere's               | Hang                                        | THE END FOR EXCHANGED A                                                                                                    |
|                                                                                                    |                     |                                                                                                    |                                 |                              |                                             |                                                                                                    |
|                                                                                                    |                     |                                                                                                    |                                 |                              |                                             | and the second second se |
|                                                                                                    |                     |                                                                                                    |                                 |                              |                                             | 3/4                                                                                                    |
| The state of the state of the state                                                                             |                     |                                                                                                    |                                 |                              |                                             |                                                                                                    |
|                                                                                                    |                     |                                                                                                    |                                 |                              |                                             | : / : \                                                                                                    |
|                                                                                                    | All rights reserved | ty. Udyog Bandhu                                                                                                    |                                 |                              | Cessined & developed by APV inde Pvil. Ltd. |                                                                                                    |
|                                                                                                    |                     | Section of the local division of the local division of the local d |                                 |                              | 1 ,                                         |                                                                                                    |
|                                                                                                    |                     |                                                                                                    |                                 |                              |                                             |                                                                                                    |